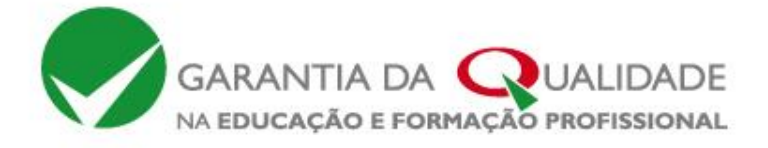

# Modelo nacional EQAVET – Formação de peritos

#### 2. Arquitetura da plataforma EQAVET e área reservada dos peritos

Agência Nacional Para a Qualificação e o Ensino Profissional, IP

**Equipa EQAVET** 

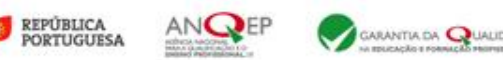

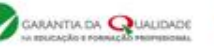

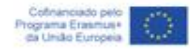

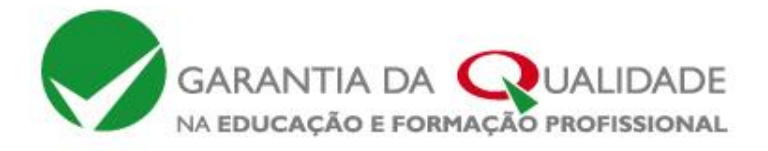

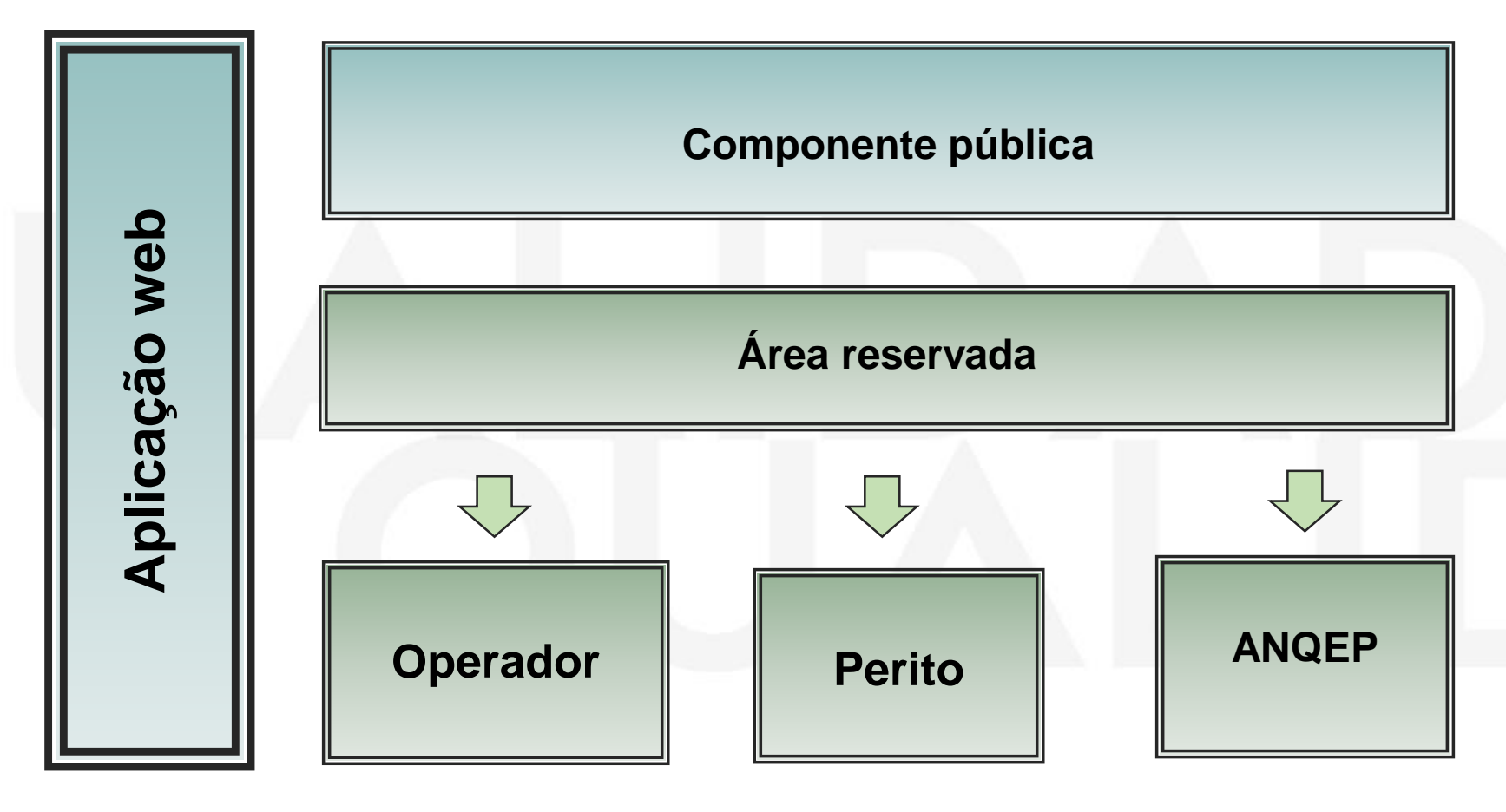

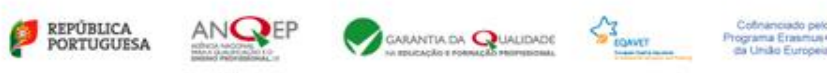

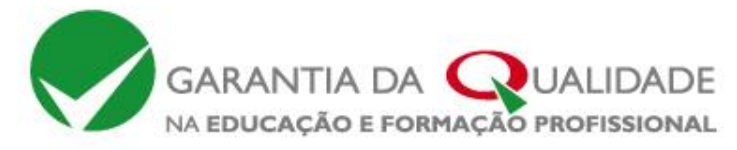

# Area reservada

## ANQEP

- ANQEP com responsabilidade de administração
- Gestão de conteúdos das componentes pública e reservada
- Gestão de operadores e peritos
- Gestão de formulários
- Gestão de áreas de educação e formação e de cursos
- Monitorização do processo de verificação EQAVET
- Elaboração de relatórios estatísticos

# **Operador - Perito**

Edição, consulta e submissão de dados

- Acessível, mediante autenticação, a tipologias de utilizadores distintas
- Area para preenchimento anual de formulários e submissão de documentos em formato PDF
- Consulta dos documentos e dos dados submetidos/recolhidos organizados por ano letivo
- Operacionalização de pedidos de verificação

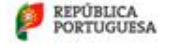

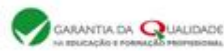

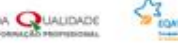

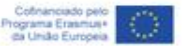

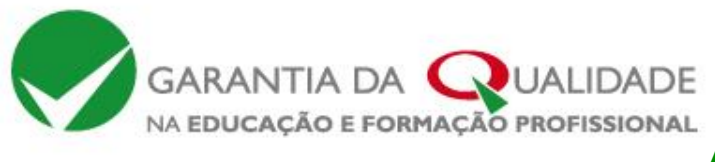

http://www.qualidade.anqep.gov.pt/ GARANTIA DA QUALIDADE NA EDUCAÇÃO E FORMAÇÃO PROFISSIONAL Sobre Atividades Documentação de apoio Instrumentos Resultados Ciclo de qualidade

Av. 24 de Julho. n.º 138 1399-026 Lisboa - E-mail

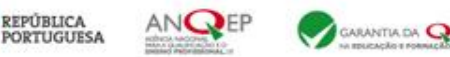

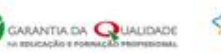

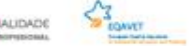

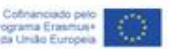

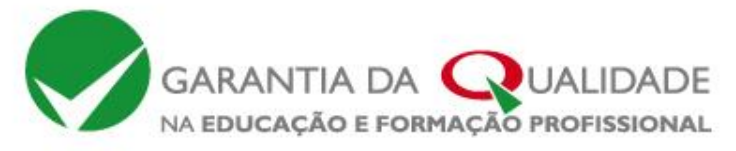

#### Arquitetura da Plataforma EQAVET

# Área reservada da ANQEP

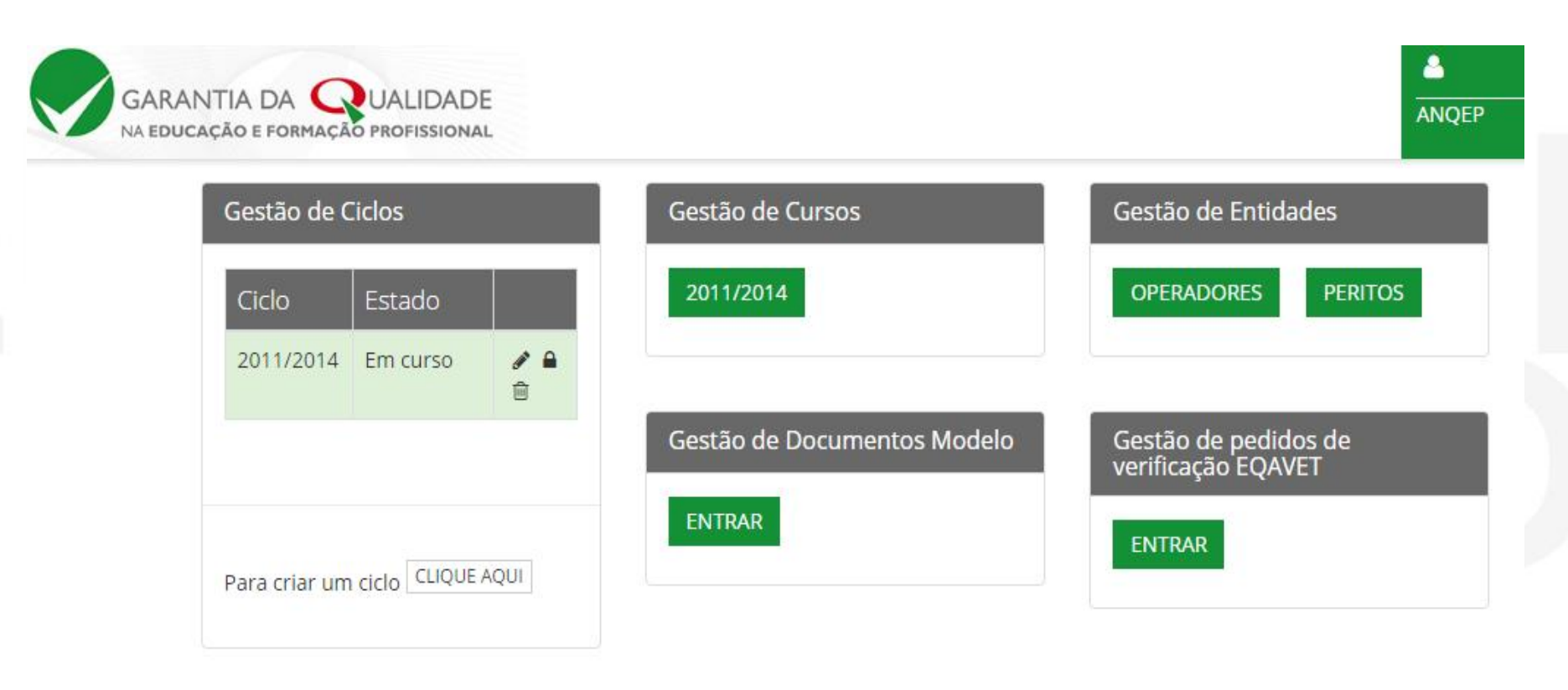

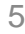

Cofinanciado pelo Programa Erasmus+ da Uniko Europeia

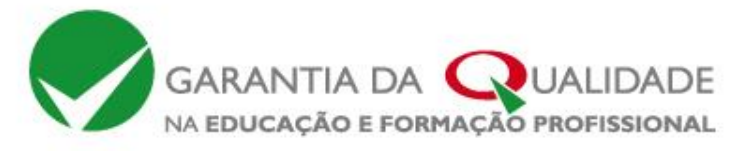

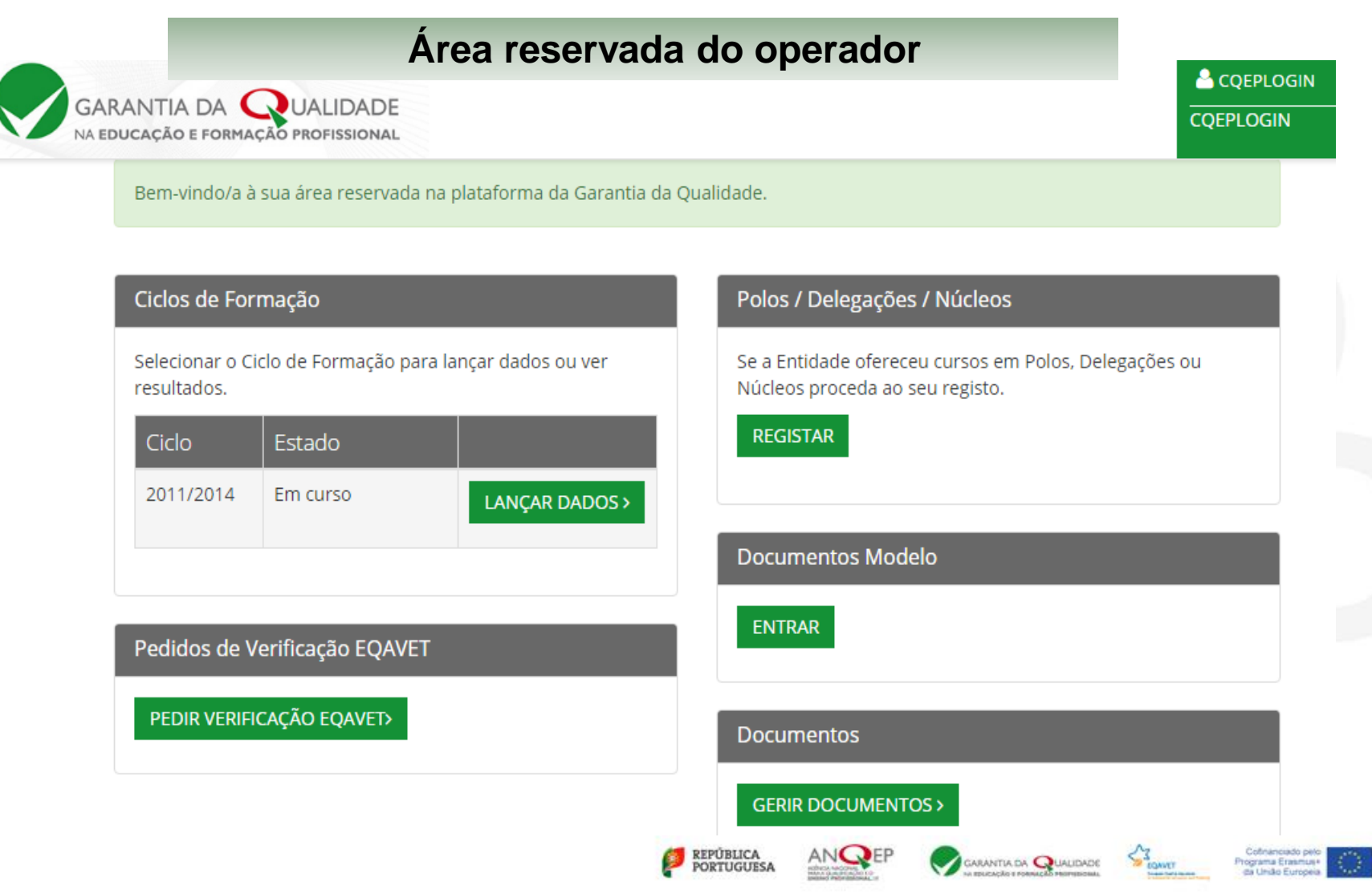

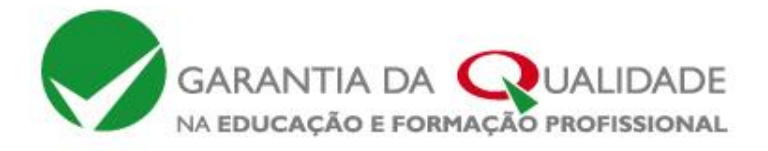

Endereço da Plataforma:

http://areareservada.qualidade.anqep.gov.pt/garantiaqualidade/#/login

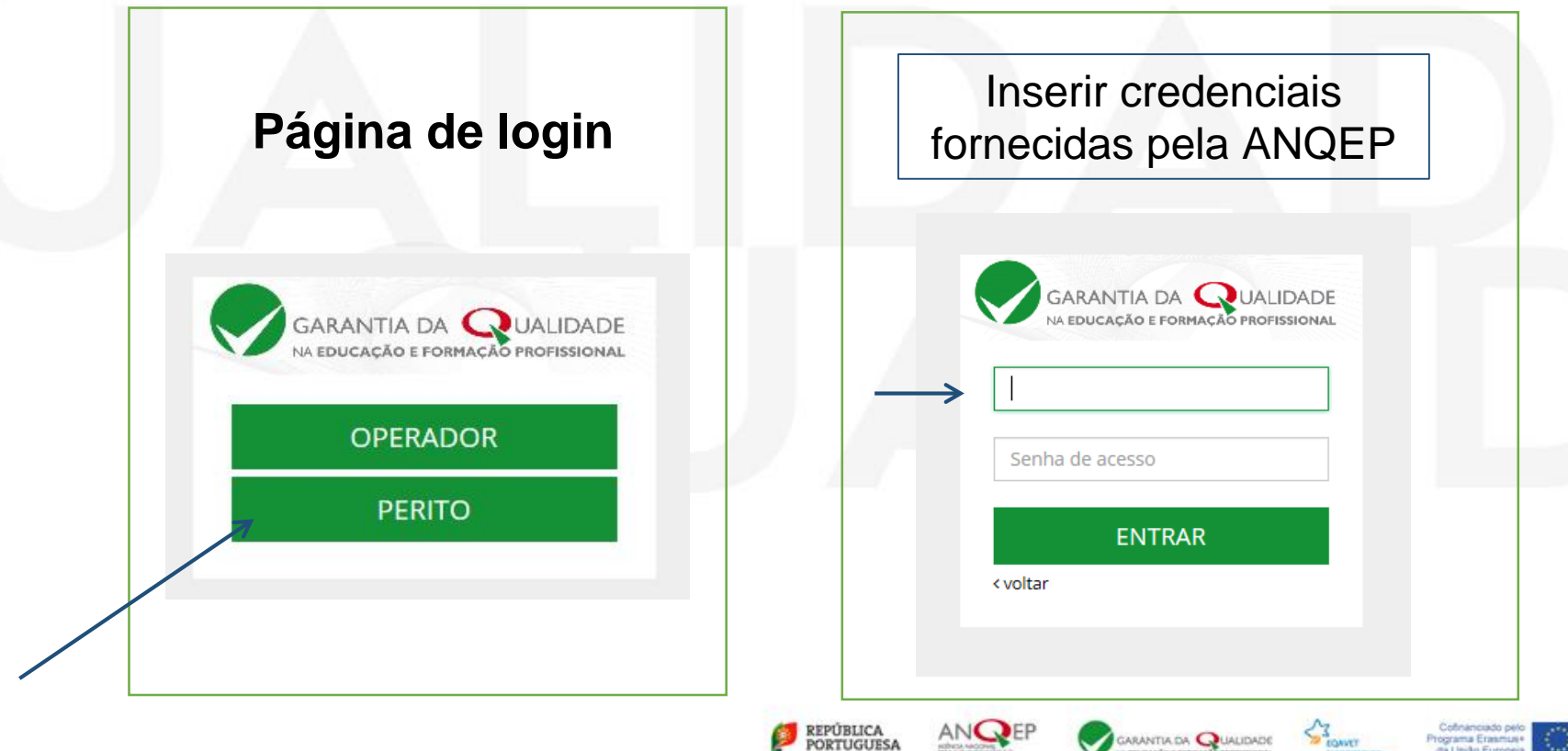

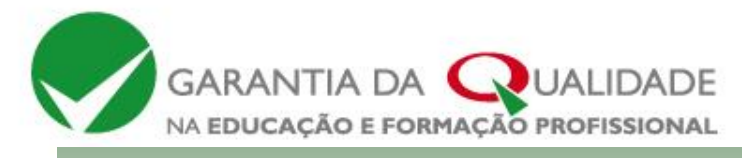

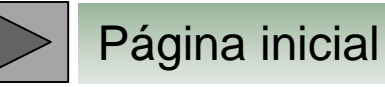

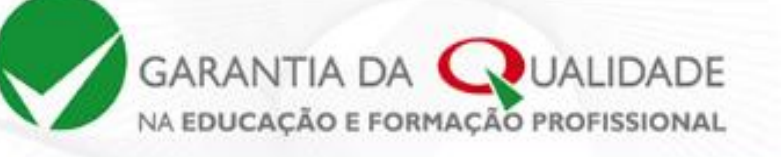

PEDR | Alterar

Ainda não mudou a sua senha por omissão. Deve faze-lo o mais breve possível.

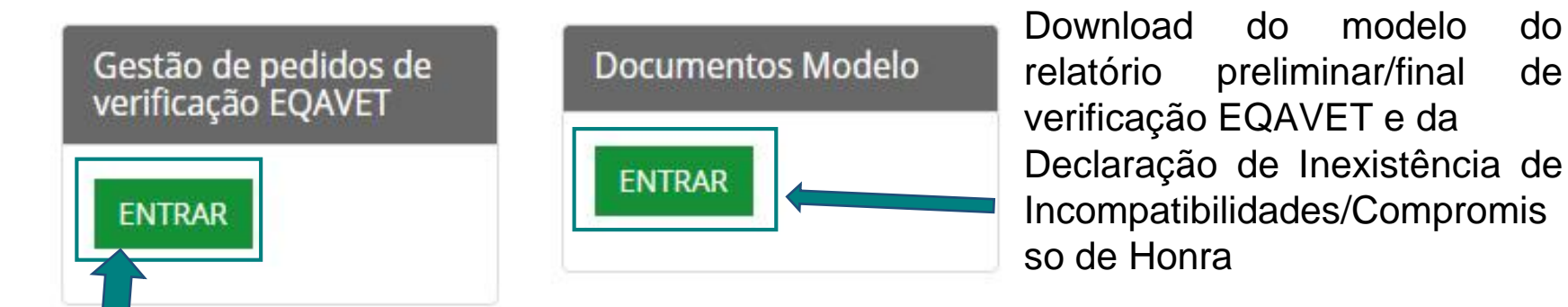

- Consulta e download dos documentos e registos (indicadores) do operador
- Consulta da evolução do pedido de verificação
- Ação do Perito Coordenador no processo de verificação e submissão da Declaração

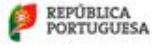

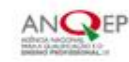

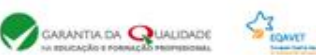

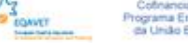

٣

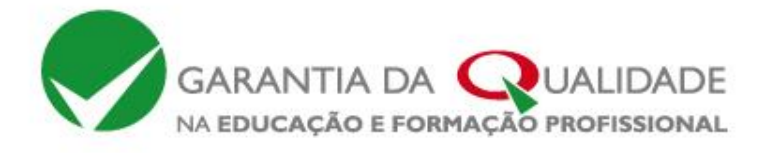

C

Pedro Gonçalves

# Plataforma EQAVET Área reservada dos peritos

Documentos modelo

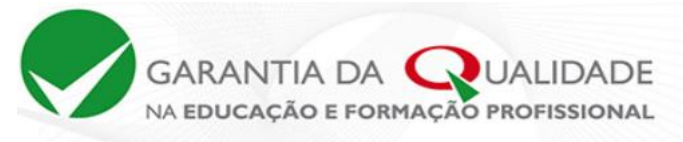

# Documentos Modelo

| Código | Designação                                                            |   |
|--------|-----------------------------------------------------------------------|---|
| СН     | Declaração de Inexistência de Incompatibilidades/Compromisso de Honra | W |
| RA     | Relatório Preliminar de Verificação EQAVET                            | W |
| RFA    | Relatório Final de Verificação EQAVET                                 |   |

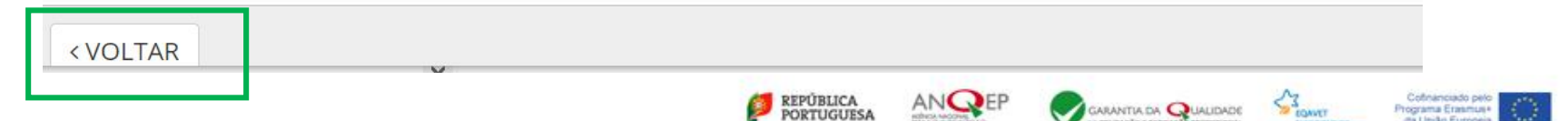

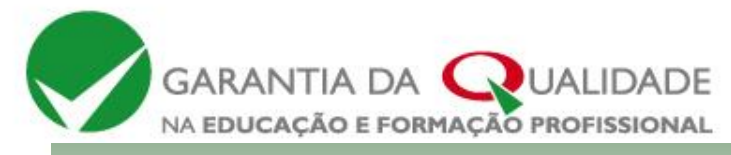

# Plataforma EQAVET Área reservada dos peritos

Após atribuição da equipa de verificação, aparece no menu a seguinte informação: <u>Data, operador, situação (altera-se conforme estado da verificação), peritos, data da visita (após</u> marcação pelo perito coordenador) e <u>relatórios de verificação EQAVET</u> submetidos.

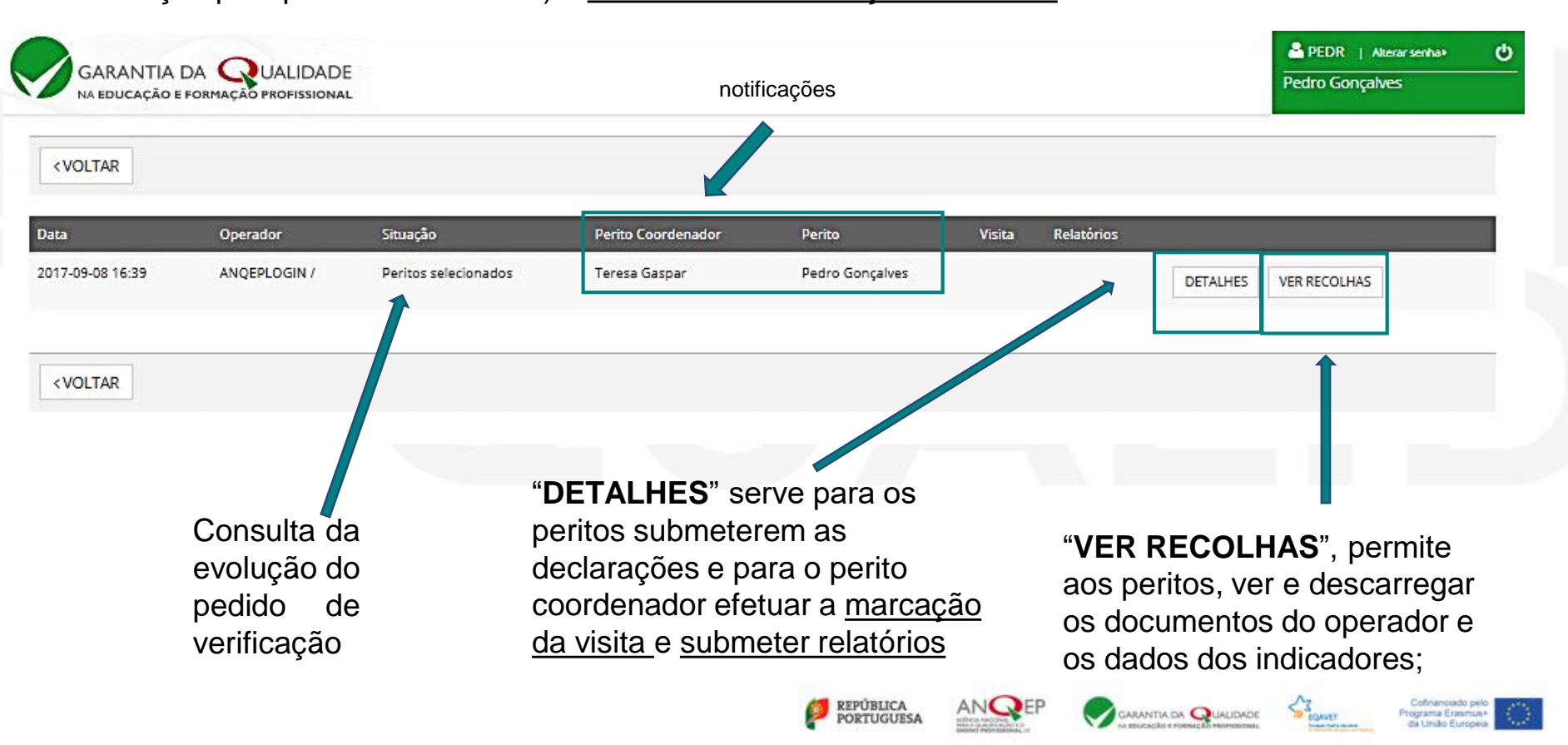

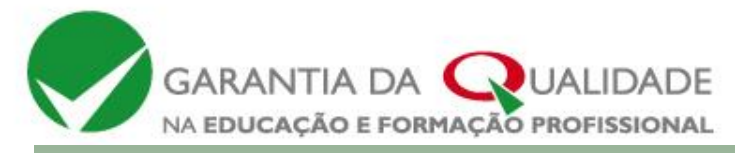

# Plataforma EQAVET Área reservada dos peritos

# Acionando o botão "DETALHES" o perito coordenador marca a data da visita

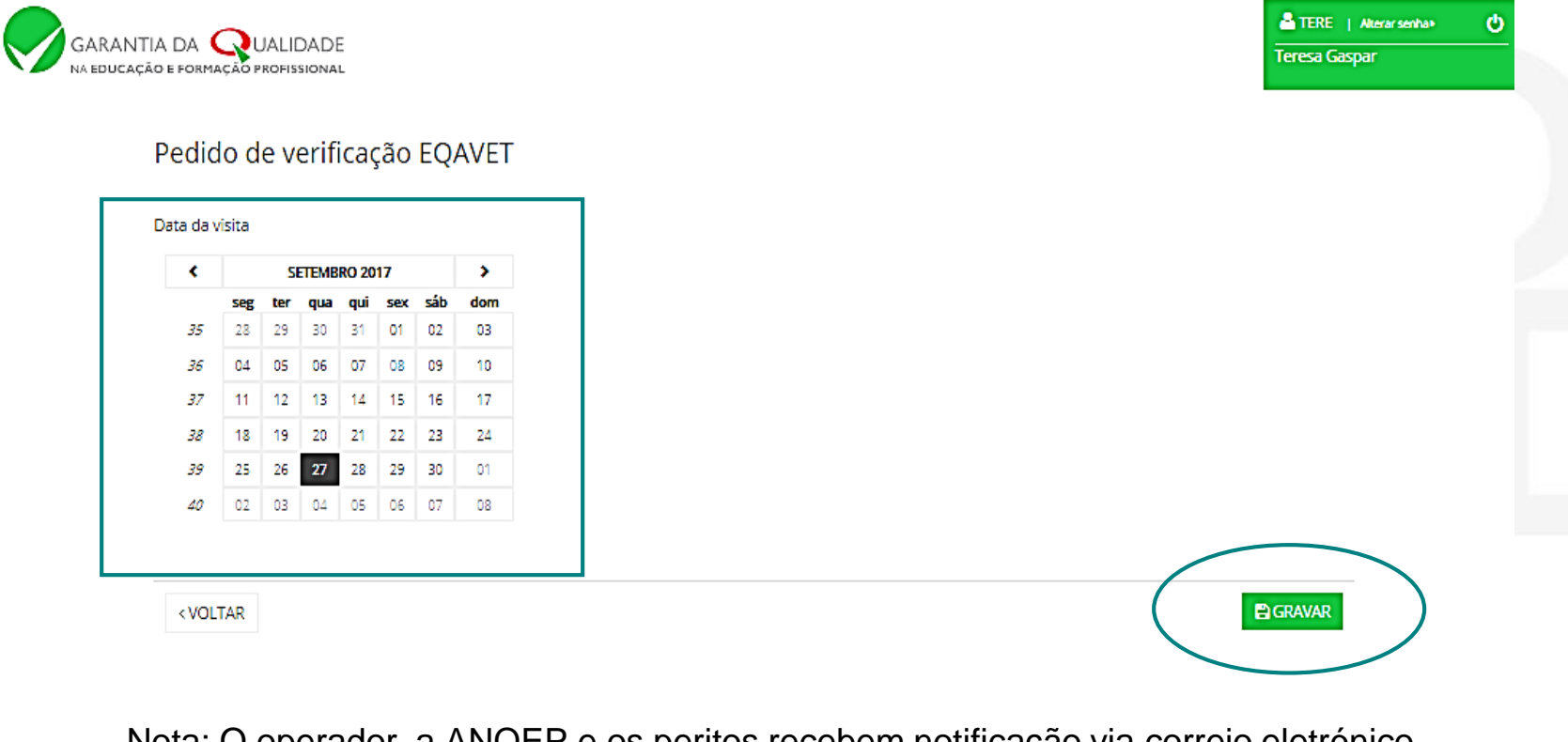

Nota: O operador, a ANQEP e os peritos recebem notificação via correio eletrónico

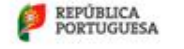

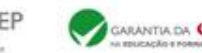

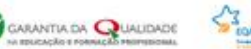

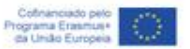

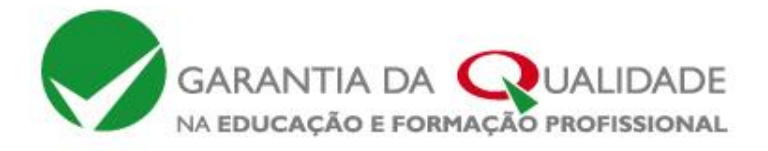

Botão"VER RECOLHAS" os peritos acedem:

- VER DOCUMENTOS do operador necessários à verificação;
- VER DADOS (anexos com o registo dos indicadores por curso);
- VER RESULTADOS (síntese dos indicadores).

| GARANTIA DA QUALIDADE                               | Pedro Gonçalves |
|-----------------------------------------------------|-----------------|
| ANQEPLOGIN<br>VER DOCUMENTOS                        |                 |
| Ciclo 2011/2014<br>Sede<br>VER DADOS VER RESULTADOS |                 |
| < VOLTAR                                            |                 |

GARANTIA DA QUALIDADE

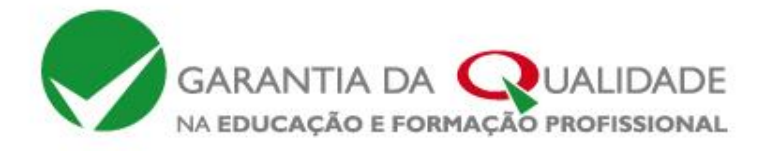

## Botão "VER DOCUMENTOS"

#### Permite visualizar e fazer o download dos documentos do operador

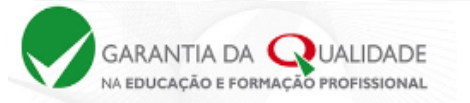

PEDR | Alterar senha

#### ANQEPLOGIN

#### Lista de Documentos

| 2017-09-08 | Relatório do Operador | VER |
|------------|-----------------------|-----|
| 2017-09-08 | Plano de Ação         | VER |
| 2017-09-08 | Documento Base        | VER |

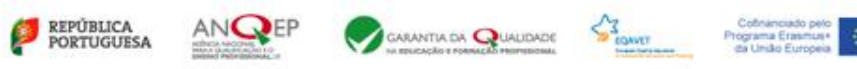

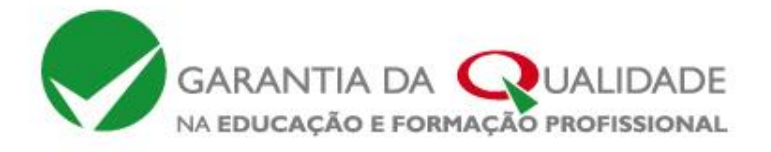

Atterar senha

Pedro Gonçalves

GARANTIA DA QUALIDADE

ወ

# Plataforma EQAVET Área reservada dos peritos

#### Botão "**VER DADOS**" Acede aos anexos com os indicadores

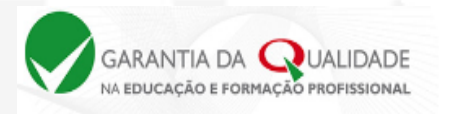

#### ANQEPLOGIN

#### Ciclo 2011/2014

| Anexo 3  | Registo de Informação sobre Conclusão dos Cursos (Indicador EQAVET 4a)                                         |                                  | V | ER |  |
|----------|----------------------------------------------------------------------------------------------------|----------------------------------|---|----|--|
| Anexo 4  | Registo de Informação sobre Colocação após Conclusão dos Cursos (Indicador EQAVET 5a)                          |                                  | V | ER |  |
| Anexo 5  | Registo de informação sobre diplomados a exercer profissões relacionadas com o curso/AEF (Indicador EQAVET 6a) |                                  | V | ER |  |
| Anexo 6A | Registo de Informação sobre Satisfação dos Empregadores (Indicador EQAVET 6b3)                                 |                                  | V | ER |  |
| Anexo 6B | Registo de Informação sobre Satisfação dos Empregadores (Indicador EQAVET 6b3)                                 | Técnico de Vendas (Profissional) | V | ER |  |

| < VOLTAR |  |  |  |  |
|----------|--|--|--|--|
|          |  |  |  |  |

REPÚBLICA

PORTUGUESA

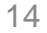

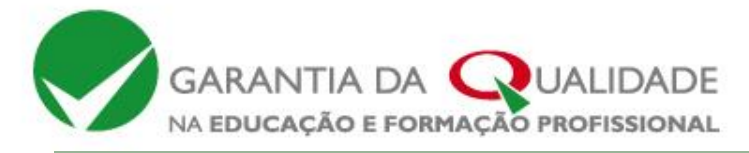

# Exemplo do anexo 3

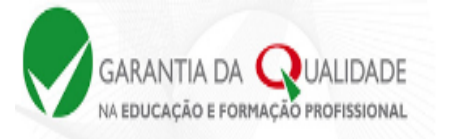

#### Anexo 3

Registo de Informação sobre Conclusão dos Cursos (Indicador EQAVET 4a)

Ciclo de formação: 2011/2014

| A - AEF | A - AEF B - Curso C - Ingressos  |    |    | 505 | (Até : | <b>D - Cond</b><br>31 de dezemb | l <b>usão</b><br>ro do C | <b>no tempo</b><br>iltimo ano do | <b>previ</b> e<br>ciclo d | <b>sto</b><br>e formação) | E - Conclusão após o tempo previsto<br>(Até 31 de dezembro do ano seguinte ao último ano do ciclo de formação) |          |   |          |   | F - Conclusão Global<br>) (D+E) |   |          |    |          |    | G - Desistência |   |          |   |          |
|---------|----------------------------------|----|----|-----|--------|---------------------------------|--------------------------|----------------------------------|---------------------------|---------------------------|----------------------------------------------------------------------------------------------------|----------|---|----------|---|---------------------------------|---|----------|----|----------|----|-----------------|---|----------|---|----------|
|         |                                  | m  | ſ  | t   | m      | Taxa (%)                        | ſ                        | Taxa (%)                         | t                         | Taxa (%)                  | m                                                                                                    | Taxa (%) | ſ | Taxa (%) | t | Taxa (%)                        | m | Taxa (%) | ſ  | Taxa (%) | t  | Taxa (%)        | m | Taxa (%) | ſ | Taxa (%) |
| 341     | Técnico de Vendas (Profissional) | 10 | 15 | 25  | 8      | 80.00                           | 10                       | 66.67                            | 18                        | 72.00                     | 0                                                                                                    | 0.00     | 5 | 33.33    | 5 | 20.00                           | 8 | 80.00    | 15 | 100.00   | 23 | 92.00           | 2 | 20.00    | 0 | 0.00     |
|         | Totais                           | 10 | 15 | 25  | 8      | 80.00                           | 10                       | 66.67                            | 18                        | 72.00                     | 0                                                                                                    | 0.00     | 5 | 33,33    | 5 | 20.00                           | 8 | 80.00    | 15 | 100.00   | 23 | 92.00           | 2 | 20.00    | 0 | 0.00     |

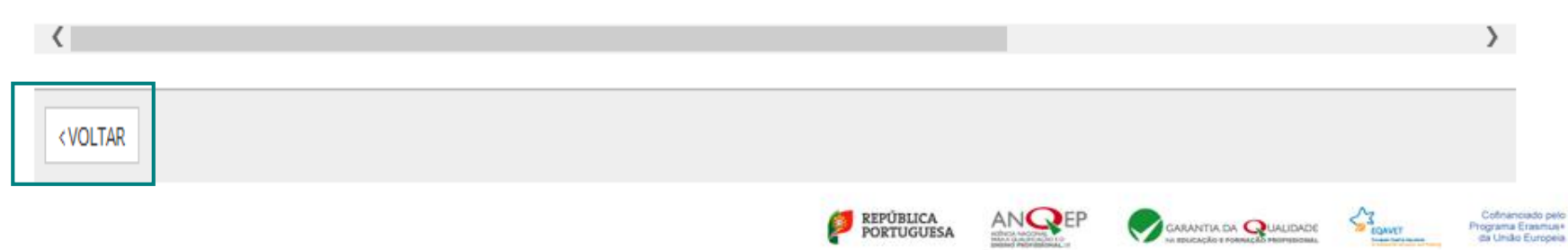

#### Botão "VER RESULTADOS" Síntese dos indicadores do operador

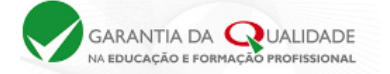

PEDR | Alterar senha•

#### ANQEPLOGIN

Resultados - 2011/2014

| Indicadores                                                                                                    |       |
|----------------------------------------------------------------------------------------------------|-------|
|                                                                                                    |       |
| 4 a) Taxa de conclusão dos cursos                                                                                                    | 92.0% |
| Taxa de conclusão dos cursos no tempo previsto                                                                                                    | 72.0% |
| Taxa de conclusão dos cursos após o tempo previsto                                                                                                    | 20.0% |
| 5 a) Taxa de colocação no mercado de trabalho                                                                                                    | 91.3% |
| Taxa de diplomados empregados por conta de outrem                                                                                                    | 69.6% |
| Taxa de diplomados a trabalhar por conta própria                                                                                                    | 4.3%  |
| Taxa de diplomados a frequentar estágios profissionais                                                                                                    | 4.3%  |
| Taxa de diplomados à procura de emprego                                                                                                    | 13.0% |
| 5 a) Taxa de prosseguimento de estudos                                                                                                    | 4.3%  |
| Taxa de diplomados a frequentar o ensino superior                                                                                                    | 4.3%  |
| Taxa de diplomados a frequentar formação de nível pós-secundário                                                                                                    | 0.0%  |
| 5 a) Taxa de diplomados noutras situações                                                                                                    | 4.3%  |
| 5 a) Taxa de diplomados em situação desconhecida                                                                                                    | 0.0%  |
| 6 a) Taxa de diplomados a exercer profissões relacionadas e não relacionadas com o curso/AEF                                                                                                    | 73.9% |
| Taxa de diplomados a exercer profissões relacionadas com o curso/AEF                                                                                                    | 60.9% |
| Taxa de diplomados a exercer profissões não relacionadas com o curso/AEF                                                                                                    | 13.0% |
| 6 b3) Taxa de diplomados empregados avaliados pelos empregadores                                                                                                    | 75.0% |
| Taxa de satisfação dos empregadores face aos diplomados empregados                                                                                                    | 78.2% |
| Taxa de satisfação dos empregadores face aos diplomados empregados em profissões relacionadas com o curso/AEF                                                                                                    | 77.8% |
| Taxa de satisfação dos empregadores face aos diplomados empregados em profissões não relacionadas com o curso/AEF                                                                                                    | 80.0% |
| Média de satisfação dos empregadores face aos diplomados empregados<br>(a escala de satisfação integra 4 níveis: 1. Insatisfeito, 2. Pouco satisfeito, 4 - Muito satisfeito, sendo que no apuramento da média só são considerados os níveis de "Satisfeito" e "Muito satisfeito") | 3.5   |
| Média de satisfação dos empregadores face aos diplomados empregados em profissões relacionadas com o curso/AEF                                                                                                    | 3.5   |

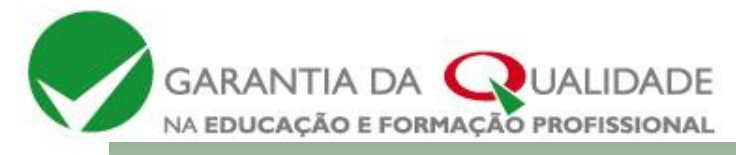

Na área reservada dos peritos, a situação do operador vai-se alterando

| GARANT           | IA DA Q    | UALIDADE                                           |                       |                    |            |                                                                                                    | TERE   Alterar senha>    |
|------------------|------------|----------------------------------------------------|-----------------------|--------------------|------------|----------------------------------------------------------------------------------------------------|--------------------------|
| < VOLTAR         |            |                                                    |                       |                    |            |                                                                                                    |                          |
| Data             | Operador   | Situação                                           | Perito<br>Coordenador | Perito             | Visita     | Relatórios                                                                                                    |                          |
| 2017-09-08 16:39 | ANQEPLOGIN | Relatório final de verificação EQAVET<br>submetido | Teresa Gaspar         | Pedro<br>Gonçalves | 2017-09-20 | Relatório Preliminar de Verificação EQAVET: 2017-09-08<br>17:01<br>Pronúncia sobre o Relatório Preliminar de Verificação EQAVET:<br>2017-09-08 17:05<br>Relatório Final de Verificação EQAVET: 2017-09-08 17:07 | DETALHES<br>VER RECOLHAS |

< VOLTAR

Após atribuição do Selo EQAVET pela ANQEP, a informação constante no campo "situação" alterase conforme o selo atribuído;

Os peritos e o operador são notificados via correio eletrónico da tomada de decisão da ANQEP

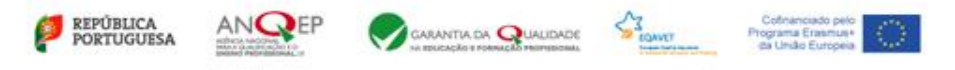

17

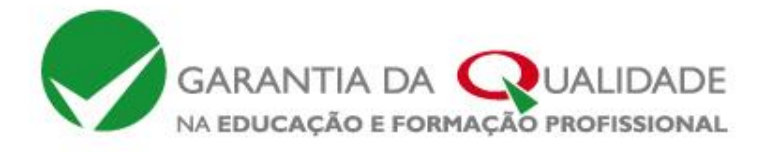

#### Plataforma EQAVET

O **Quadro EQAVET** permite documentar, desenvolver, avaliar e melhorar os sistemas, as ofertas e as práticas de gestão da EFP e **implica processos de monitorização regulares, envolvendo mecanismos de avaliação interna e externa e relatórios de progresso**.

A **plataforma EQAVET não só** serve de suporte aos processos de alinhamento e de verificação de conformidade EQAVET mas também **viabiliza** 

- > a monitorização da oferta de EFP por referência aos indicadores EQAVET selecionados
  - relatórios dos resultados produzidos pelos indicadores para a totalidade dos cursos de um dado ciclo formativo são automaticamente gerados na área reservada do operador
  - . relatórios dos resultados produzidos pelos indicadores por tipologia de curso, AEF e curso, a nível regional e nacional, serão gerados na área reservada da ANQEP, a divulgar na componente pública da plataforma
- > a divulgação de orientações e resultados do Projeto EQAVET através da componente pública
  - . orientações sobre os processos de alinhamento e de verificação de conformidade EQAVET
  - . resultados produzidos pelos indicadores EQAVET relativos à oferta formativa de EFP
  - . lista dos operadores de EFP a cujos SGQ foi atribuído o Selo EQAVET

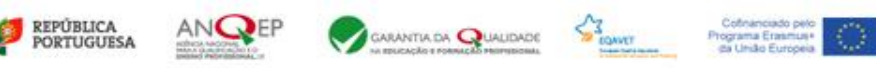

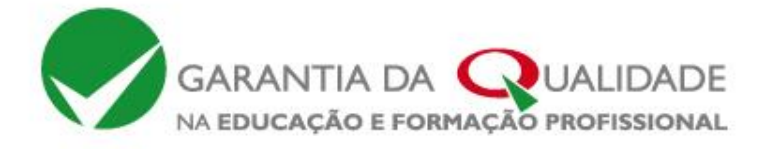

# Obrigada pela vossa atenção!

www.qualidade.angep.gov.pt

garantia.qualidade@anqep.gov.pt

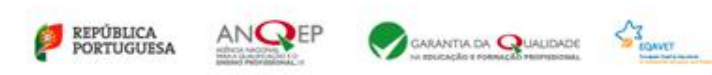

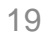